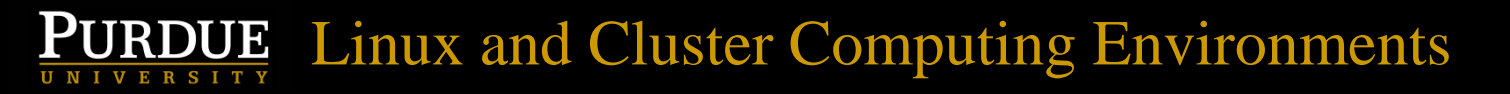

## Introduction to Linux and Cluster Computing Environments for Bioinformatics

Doug Crabill Senior Academic IT Specialist Department of Statistics Purdue University dgc@purdue.edu

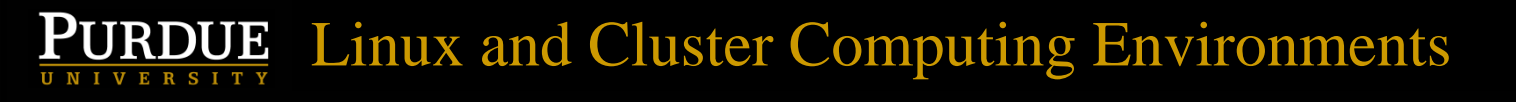

## What you will learn

- Linux Supercomputer overview
- Basics of a Linux shell, including moving/editing/creating/deleting files, how to launch/terminate programs, check progress
- Basic shell scripting, parallel execution
- Fundamentals of cluster supercomputer use
- Example of scaling things up

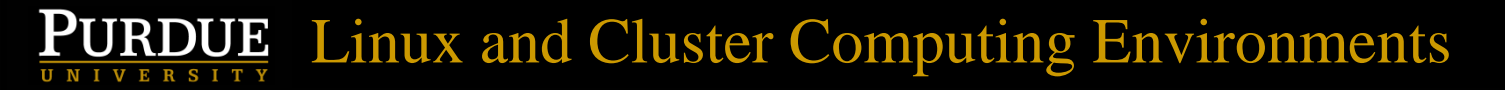

#### The rice.rcac.purdue.edu cluster

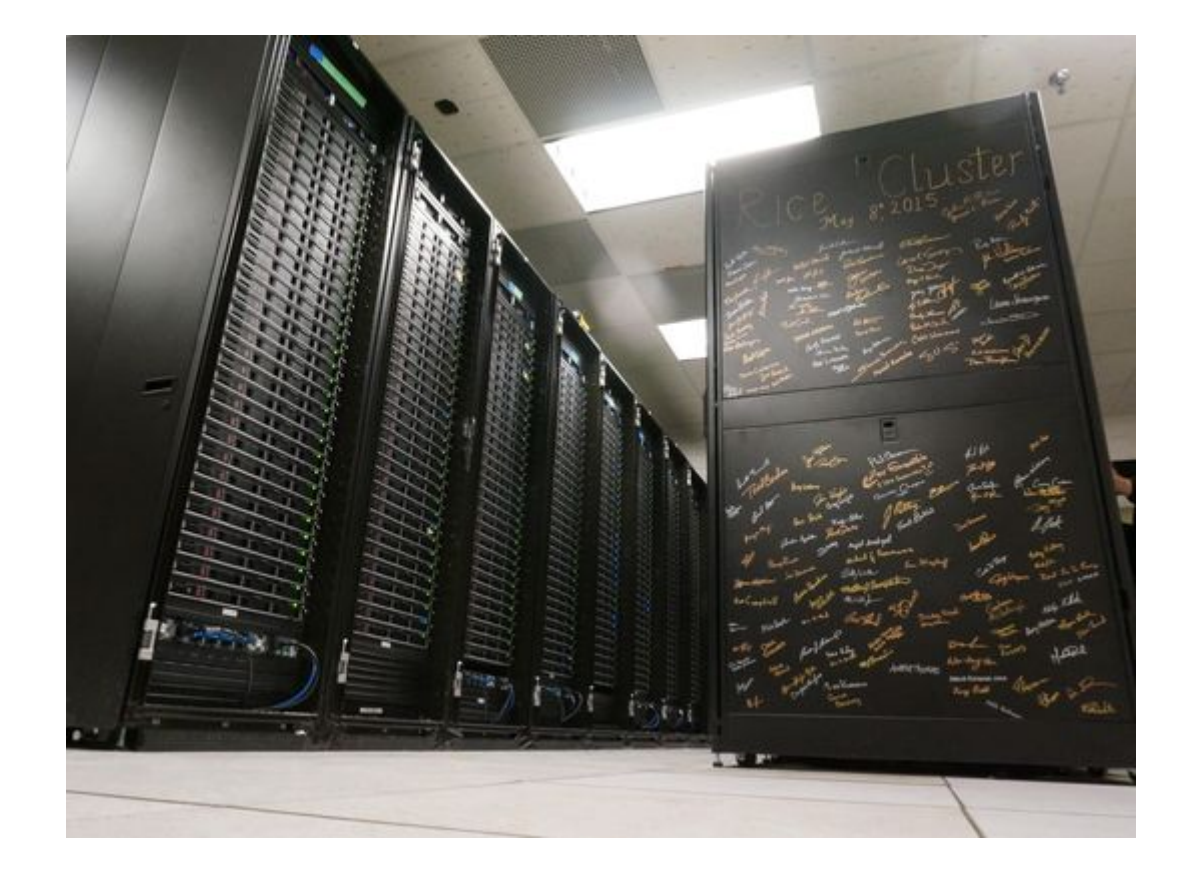

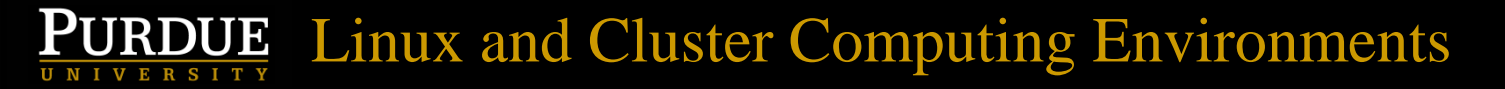

#### The rice.rcac.purdue.edu cluster

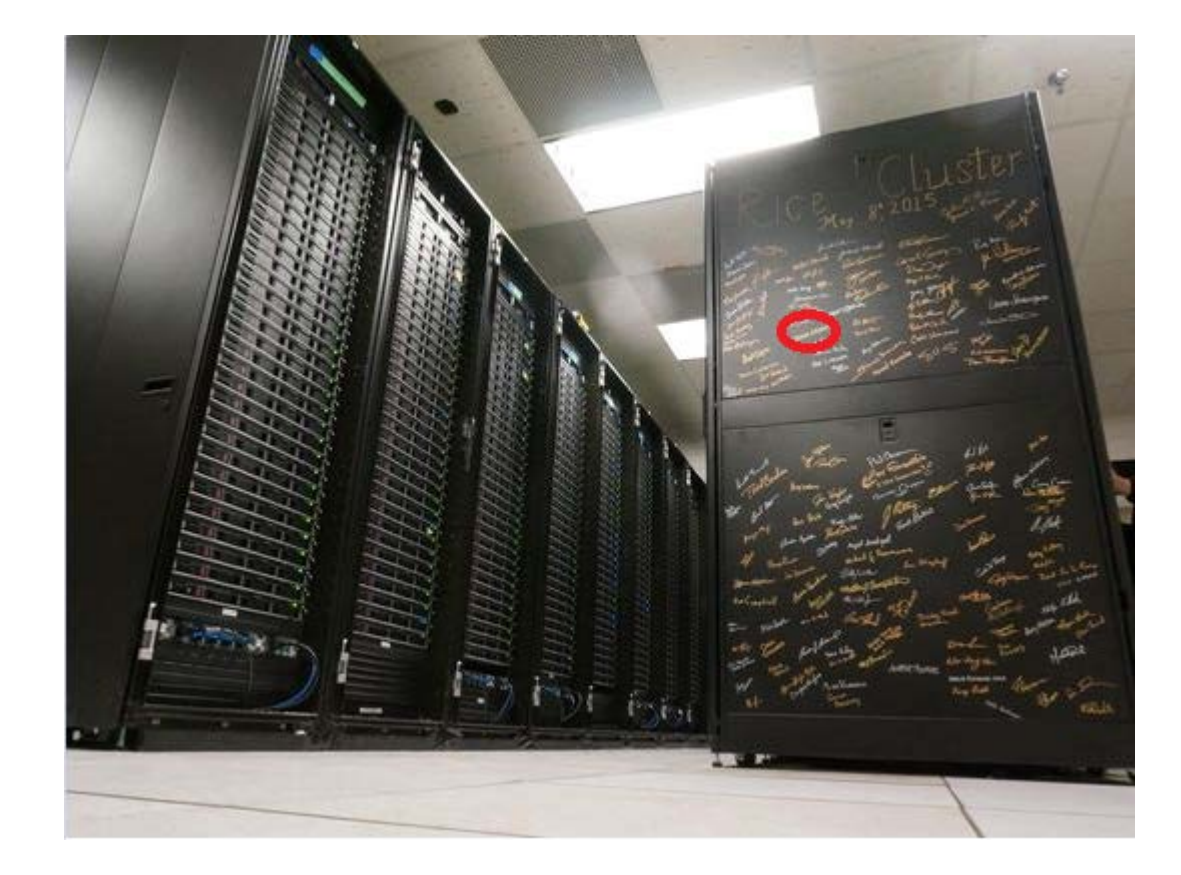

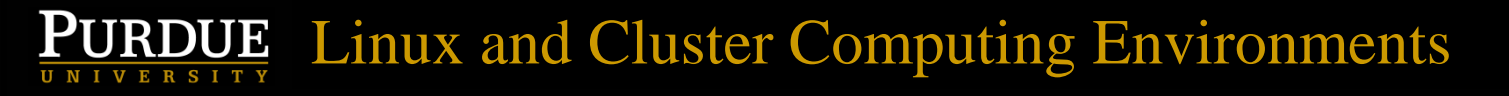

#### An individual node

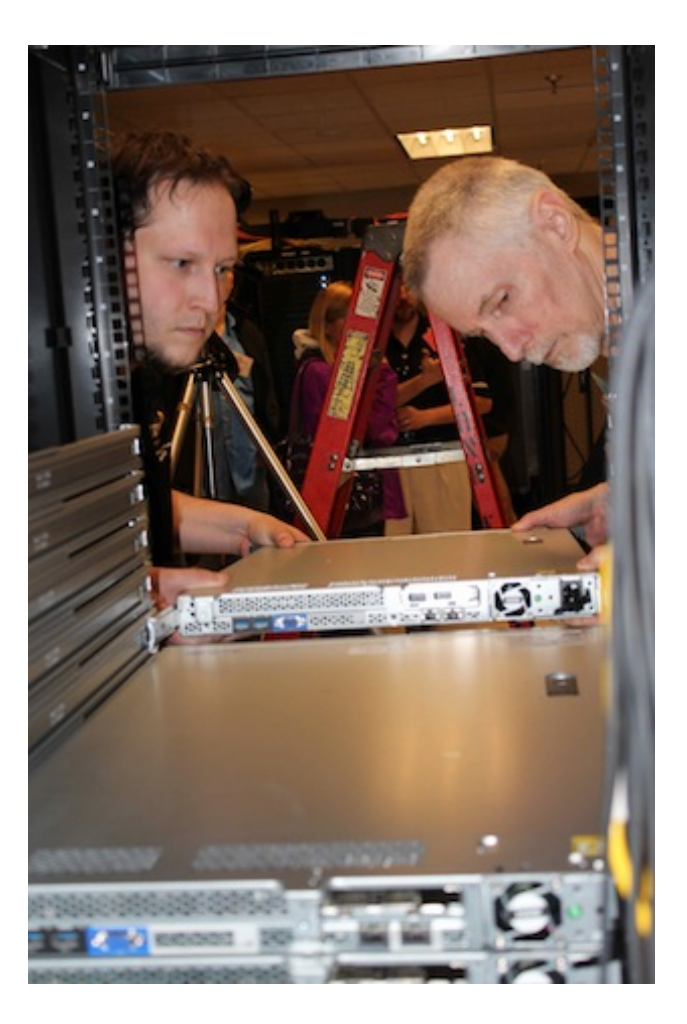

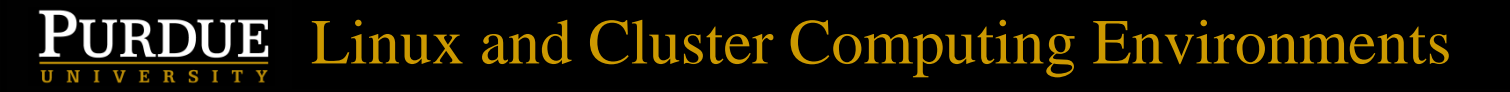

#### The brown.rcac.purdue.edu cluster

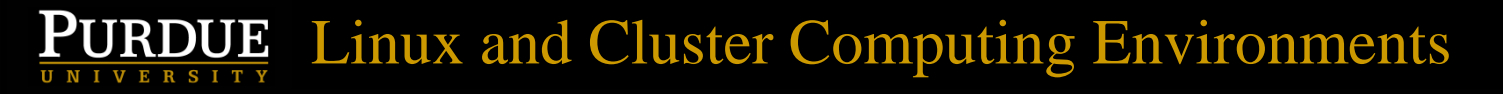

#### The brown.rcac.purdue.edu cluster

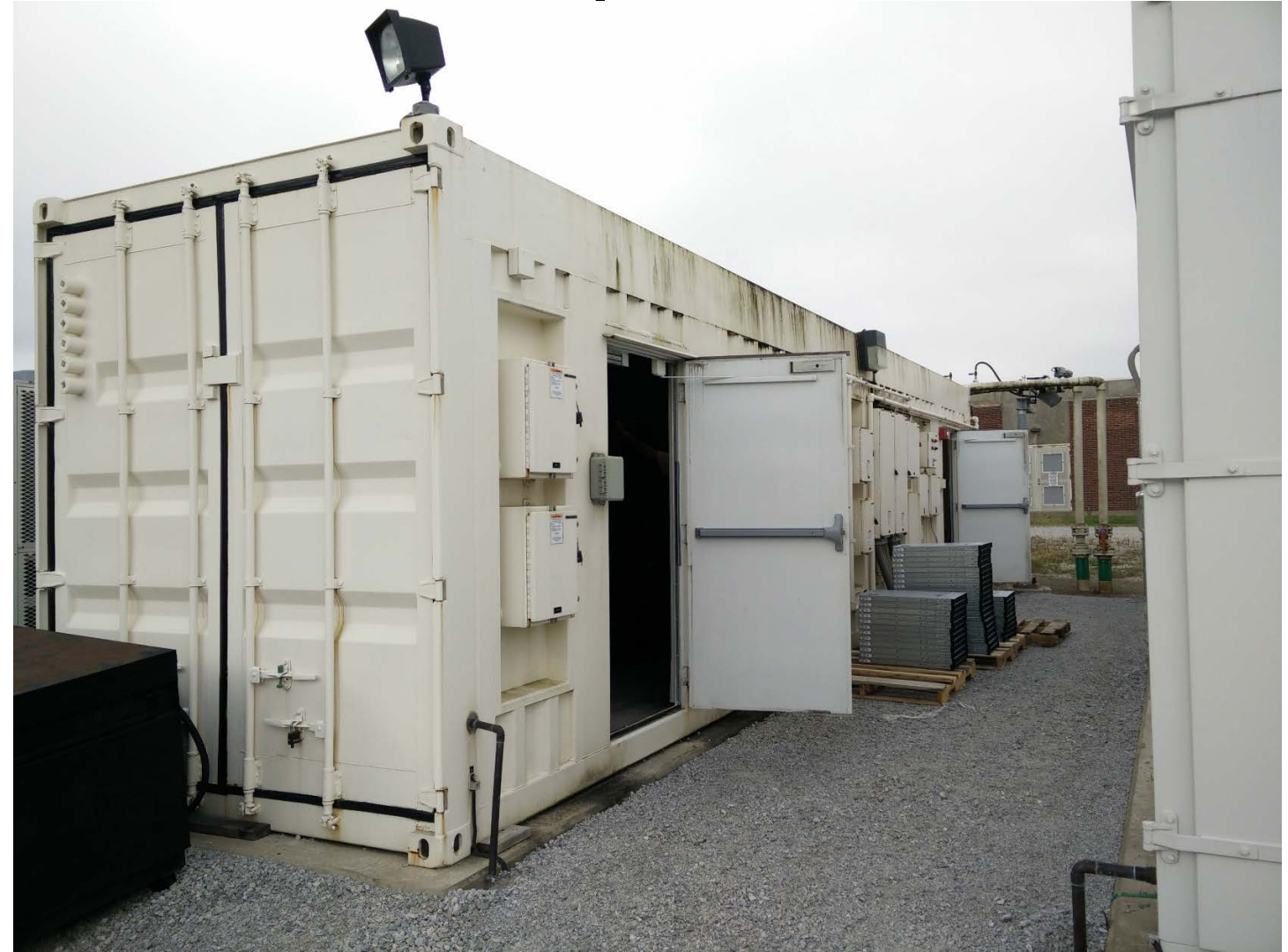

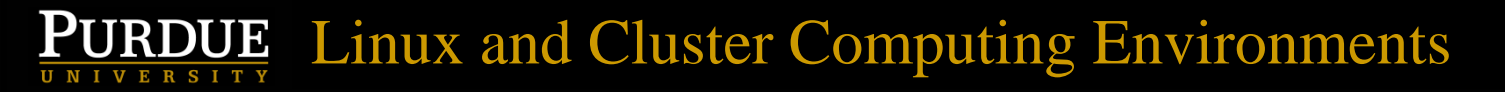

#### The brown.rcac.purdue.edu cluster

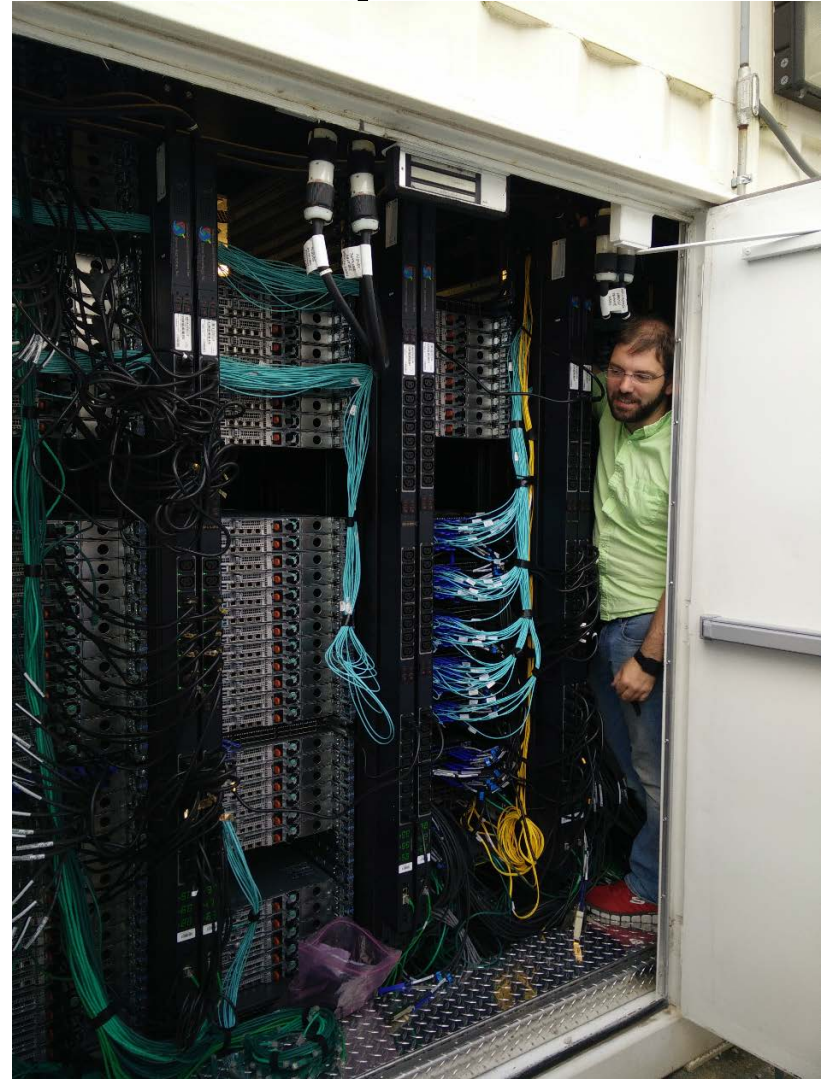

#### Brown supercomputer stats

- 550 Nodes, 13,200 total CPU cores
- Each nodes has 24 CPU cores, 96GB RAM
- 3.4 Petabytes of scratch space for this cluster alone
- 4.5 Petabytes of long term storage shared among all clusters
- Currently #302 on top500.org, Conte is #190.

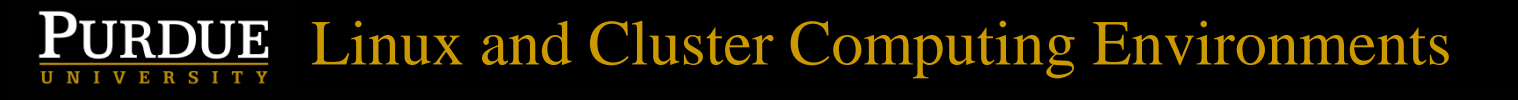

### Anecdote time!

• A colleague was working on a game theory problem...

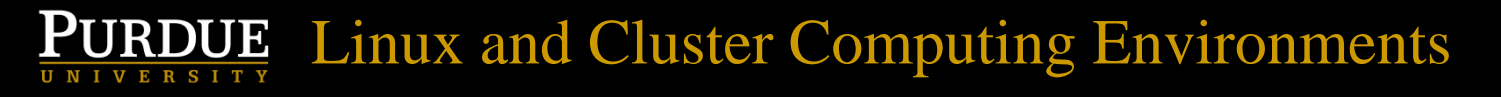

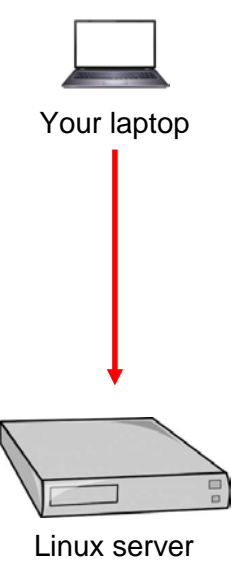

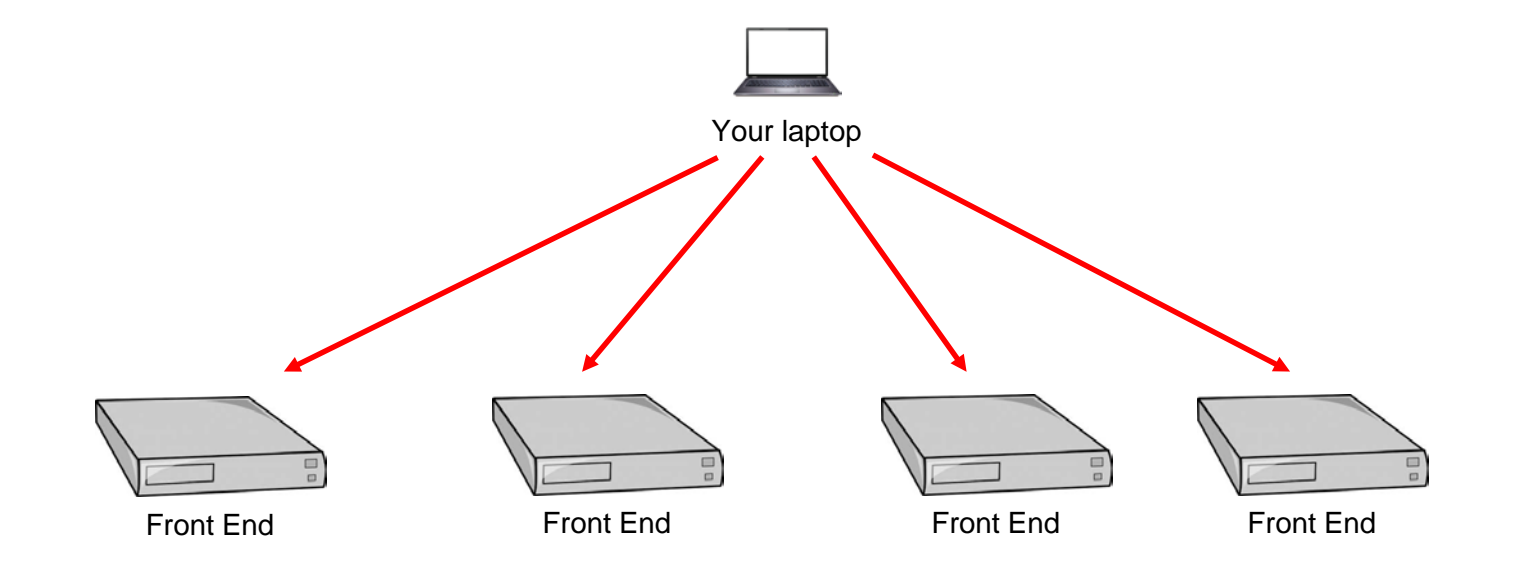

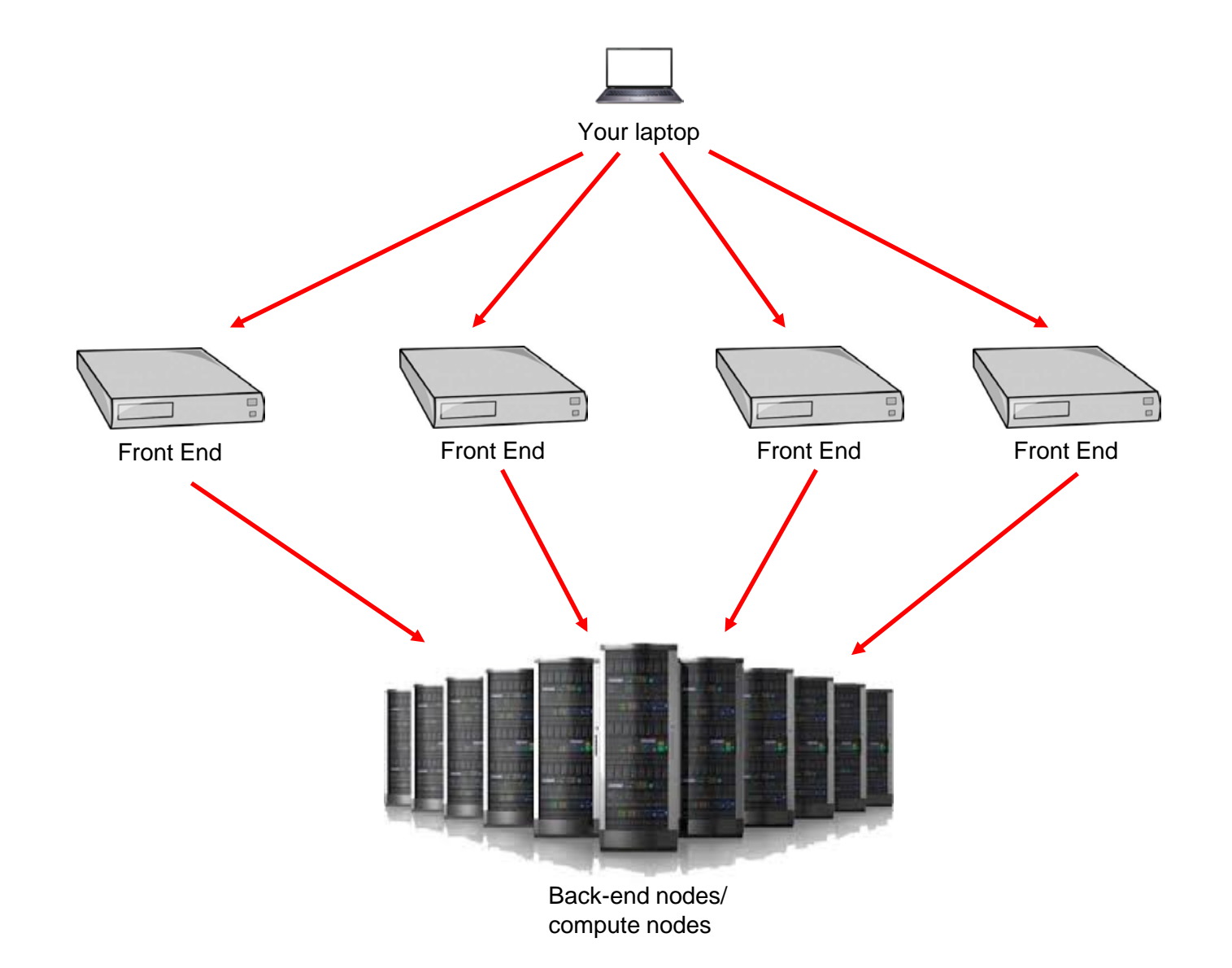

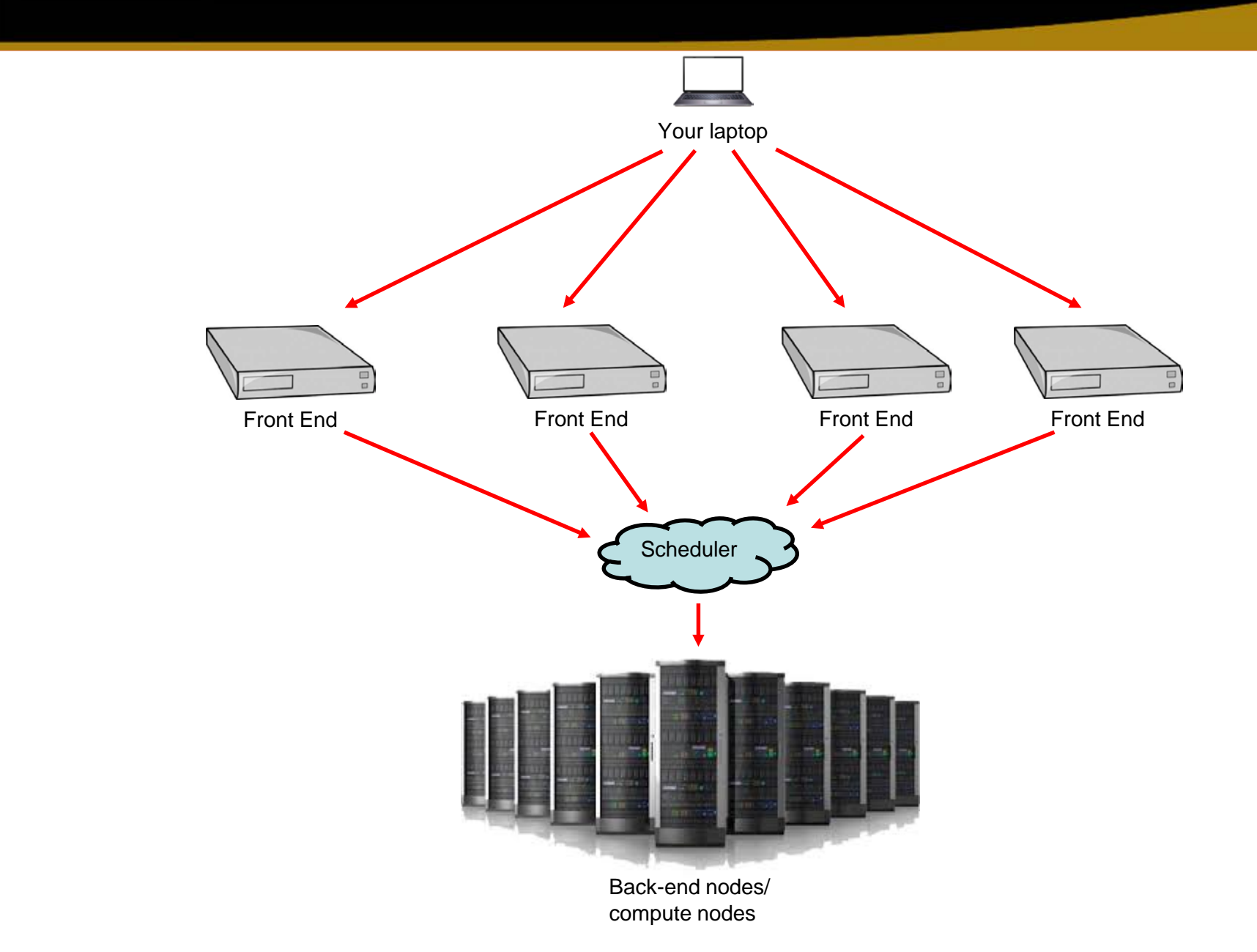

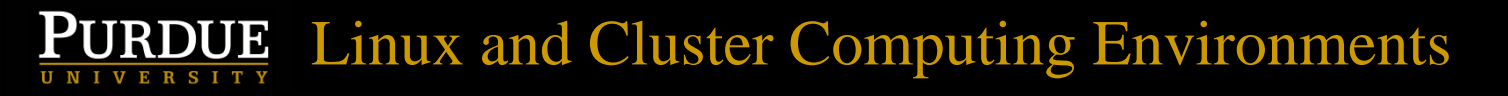

## Why Linux?

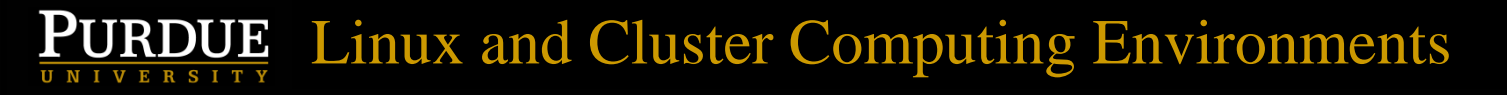

## Why Linux?

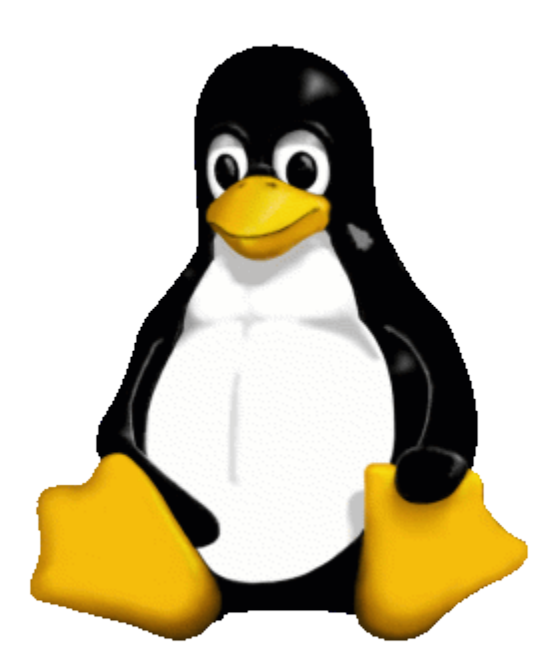

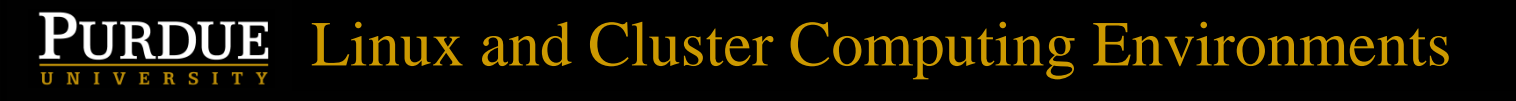

## Why Linux?

- Can be desktops, but tend to be larger servers in some remote, environmentally controlled data center (or pod!)
- Multiple CPU cores per server (~8-44)
- Large amounts of RAM (64GB 1TB is common)
- Multiple users can use the same computer simultaneously

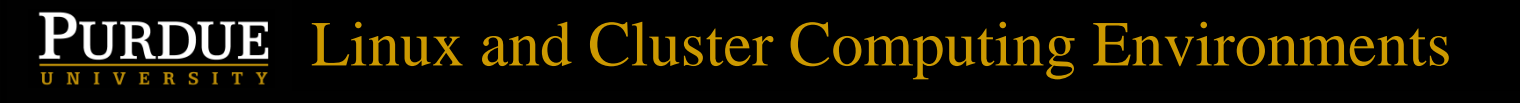

## Why Linux? (cont.)

- Can interact with a graphical interface
- More common to interact with a text based interface
- Servers tend to stay up for a long time between reboots (months)
- Commonly launch programs and walk away for days, weeks, or months as they run
- Computations can scale up as servers added

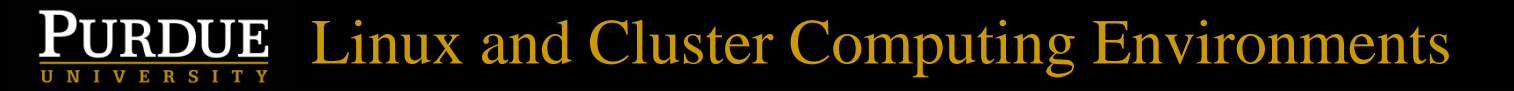

# But where are the keyboards, mice, and monitors?

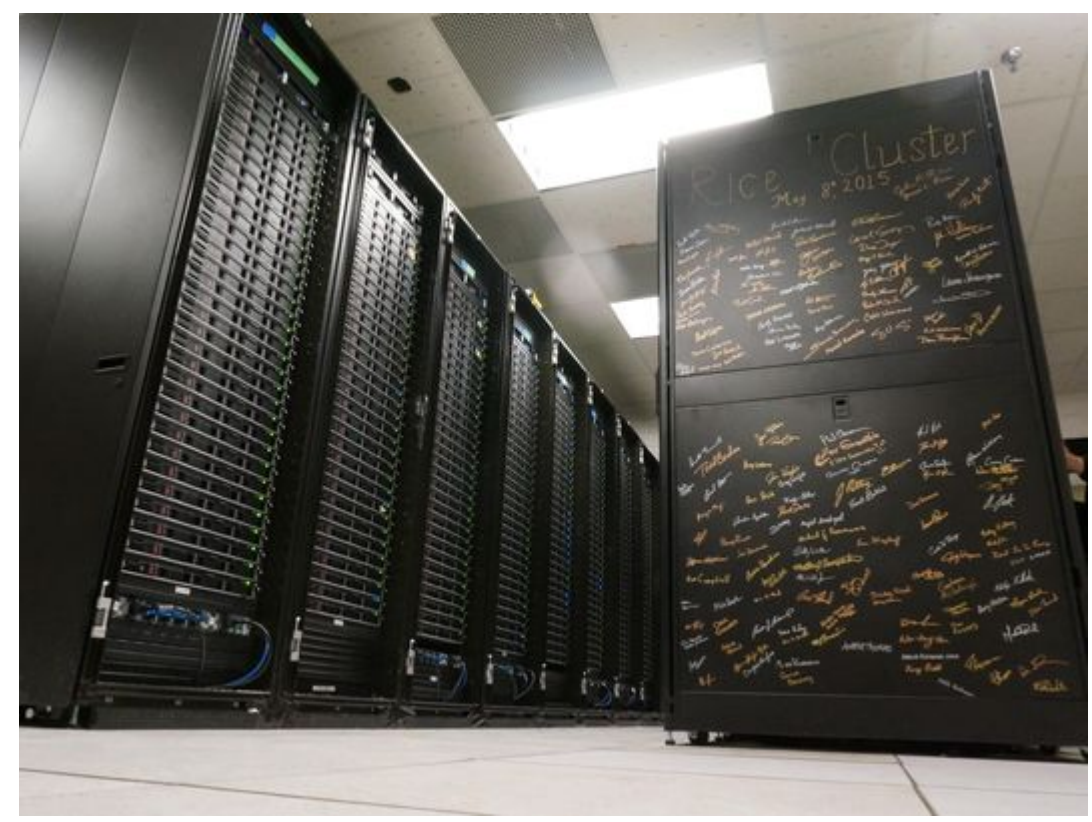

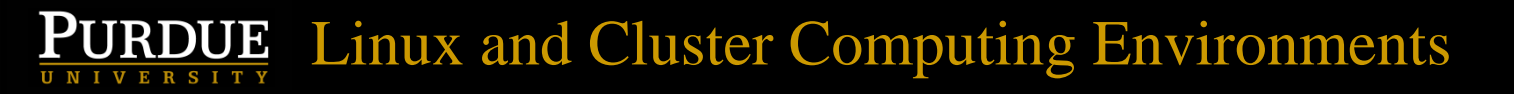

# But where are the keyboards, mice, and monitors?

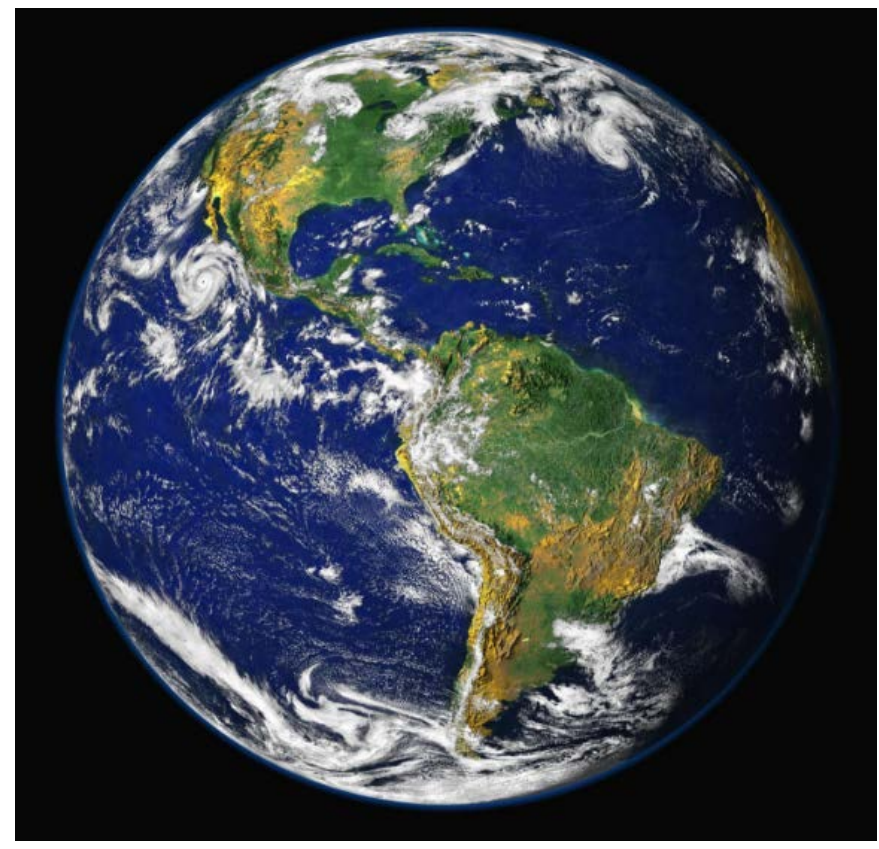

## ThinLinc Linux graphical interface

- We will use ThinLinc to provide a graphical user interface on a Brown front-end
- From the front-end we'll connect to a Brown node, aka back-end node, aka compute node, where we will do the real computing
- The ThinLinc client is free (and better), but you can actually use a web browser instead

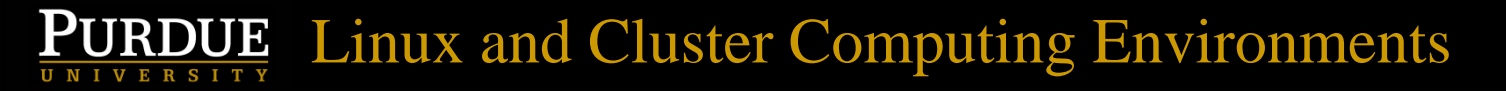

## Logging in via ThinLinc Client

| 濸 ThinLinc Client    |                               |       |                             |
|----------------------|-------------------------------|-------|-----------------------------|
| ThinLinc             |                               |       | Version 4.8.0<br>Build 5456 |
| Server:              | desktop.brown.rcac.purdue.edu |       |                             |
| Username:            |                               |       |                             |
| Password:            |                               |       |                             |
| End existing sessi   | on                            | Optio | ons                         |
| Exit                 | Advanced<<                    | Conne | ect <=                      |
| Enter username and p | assword to connect.           |       |                             |

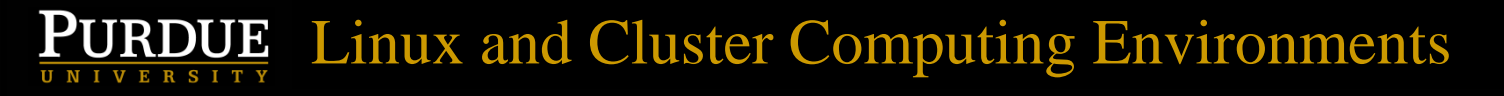

#### Connected!!!

| 🚡 train48@brown-fe01.rcac.purdue.edu - ThinLinc Client |                     |          |       |                 |
|--------------------------------------------------------|---------------------|----------|-------|-----------------|
| 💥 Applications                                         |                     |          | 21:06 | account train48 |
| 119 MB<br>Volume<br>Trash                              |                     |          |       |                 |
| File System                                            | PURDUE<br>UNIVERSIT | S<br>Y ® |       |                 |
|                                                        |                     |          |       |                 |
|                                                        | 🔤 🔟 📃 🎲 🔍 🖿         |          |       |                 |

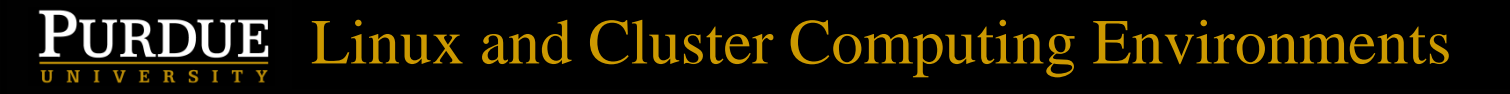

# Toggle full screen on ThinLinc client by pressing the F8 key

|       | Dis <u>c</u> onnect session             |  |
|-------|-----------------------------------------|--|
|       | <u>Full screen</u>                      |  |
|       | Minimi <u>z</u> e                       |  |
|       | Resize $\underline{w}$ indow to session |  |
|       | Send F8                                 |  |
|       | Send Ctrl-Alt-Del                       |  |
|       | Options                                 |  |
|       | Connection info                         |  |
|       | About ThinLinc Client                   |  |
|       | Dismiss <u>m</u> enu                    |  |
|       |                                         |  |
|       |                                         |  |
|       |                                         |  |
|       |                                         |  |
|       |                                         |  |
|       |                                         |  |
|       |                                         |  |
|       |                                         |  |
| SITY® |                                         |  |
|       |                                         |  |
|       |                                         |  |

## ThinLinc sessions can persist!

- Programs/windows that are open and running can persist after closing the ThinLinc Client
- Smile patiently while I demonstrate persistence
- If you explicitly click Applications->Log Out you will be logged completely out and application state will not persist

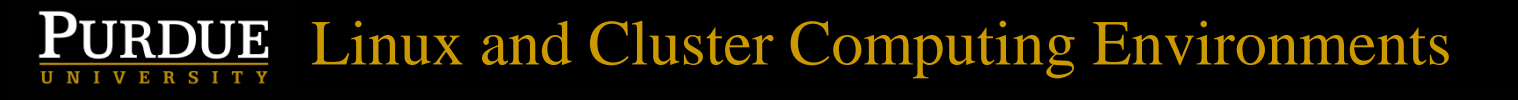

## What is a "shell"?

- A text-based user interface used to launch programs. The shell we use is called "bash"
- Used to launch programs, pass arguments to programs, specify input/output files
- Terminal is one way of accessing a shell
- Launch via Applications->Terminal Emulator or Applications->System->Xfce Terminal (my preferred method)

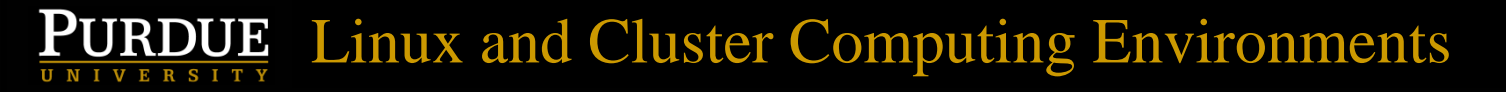

#### A Terminal

| 2    |       |         |          | Te   | rminal - dgc@brown-fe02 ~ | • - |   |
|------|-------|---------|----------|------|---------------------------|-----|---|
| File | Edit  | View    | Terminal | Tabs | Help                      |     |   |
| brow | n-fe0 | )2 ~ \$ |          |      |                           |     |   |
|      |       |         |          |      |                           |     |   |
|      |       |         |          |      |                           |     |   |
|      |       |         |          |      |                           |     |   |
|      |       |         |          |      |                           |     |   |
|      |       |         |          |      |                           |     |   |
|      |       |         |          |      |                           |     |   |
|      |       |         |          |      |                           |     |   |
|      |       |         |          |      |                           |     |   |
|      |       |         |          |      |                           |     |   |
|      |       |         |          |      |                           |     | - |
|      |       |         |          |      |                           |     | - |
|      |       |         |          |      |                           |     | - |
|      |       |         |          |      |                           |     | - |
|      |       |         |          |      |                           |     | - |
|      |       |         |          |      |                           |     |   |
|      |       |         |          |      |                           |     |   |

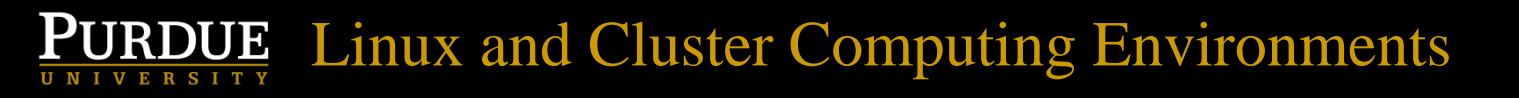

## Multiple Terminal windows

- You can have many Terminal windows open at once
- To open an additional Terminal window on the same server as an existing Terminal, type: xfce4-terminal &
- If you omit the &, the first Terminal cannot be used again until the second is closed
- Type exit to log out of a shell

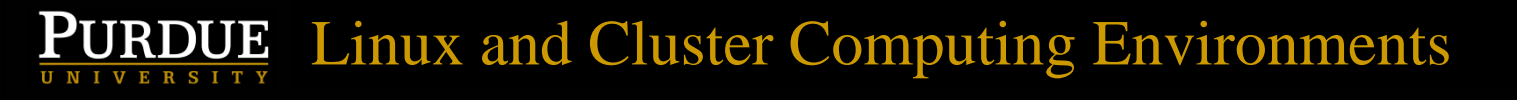

## Using copy/paste

- Using the Windows shortcuts Control-C and Control-V will generally not work, because those keys mean other things under Linux
- Either select the text and select Edit/Copy and then Edit/Paste
- Or select the text which implicitly copies it, and press down on the mouse wheel to paste (don't roll it, press down like it's a button)

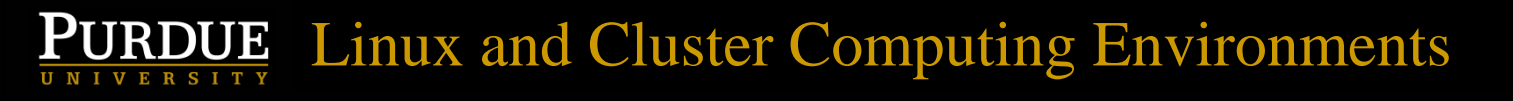

#### Filesystems

- Filesystems on Linux similar to network drives on Windows, but without drive letters
- Example directories on different filesystems: /home/dgc, /depot/nihomics, /scratch/brown/dgc
- Hierarchical. Directory names separated by "/", not by "\" as with Windows. Avoid spaces in filenames and directory names.

#### Filesystems on Brown

| Terminal Terminal                                                                            |      |             |              |            | ◆ - □ ×            |
|----------------------------------------------------------------------------------------------|------|-------------|--------------|------------|--------------------|
| File Edit View Terminal Tabs Help                                                            |      |             |              |            |                    |
| <pre>brown-fe01 ~ \$ df -h -x tmpfs</pre>                                                    |      |             |              |            |                    |
| Filesystem                                                                                   | Size | Used        | Avail        | Use%       | Mounted o          |
| n<br>rootfs                                                                                  | 47G  | 100         | 37G          | 22%        | /                  |
| devtmpfs                                                                                     | 47G  | 0           | 47G          | 0%         | ,<br>/dev          |
| /dev/sda2                                                                                    | 377G | 152M        | 358G         | 1%         | /tmp               |
| depotint-nfs.rcac.purdue.edu:/depot                                                          | 4.5P | 3.0P        | 1.5P         | 67%        | /depot             |
| persistent-nfs.rcac.purdue.edu:/persistent/apps                                              | 8.0T | 4.5T        | 3.6T         | 56%        | /apps              |
| persistent-nts.rcac.purdue.edu:/persistent/nome<br>172 18 87 00tcp:172 18 87 100tcp:/lustroE | 3 /D | 711<br>374T | 9.81<br>3.00 | 88%<br>11% | /nome<br>/scratch/ |
| brown                                                                                        | J.4F | 5741        | 5.05         | 110        | /scratch/          |
| 172.18.84.184:/persistent/fsadmin                                                            | 200G | 176G        | 25G          | 88%        | /usr/rmt           |
| share/fsadmin                                                                                |      |             |              |            |                    |
| brown-fe01 ~ \$                                                                              |      |             |              |            |                    |
|                                                                                              |      |             |              |            |                    |
|                                                                                              |      |             |              |            |                    |
|                                                                                              |      |             |              |            |                    |
|                                                                                              |      |             |              |            |                    |
|                                                                                              |      |             |              |            |                    |
|                                                                                              |      |             |              |            |                    |
|                                                                                              |      |             |              |            |                    |

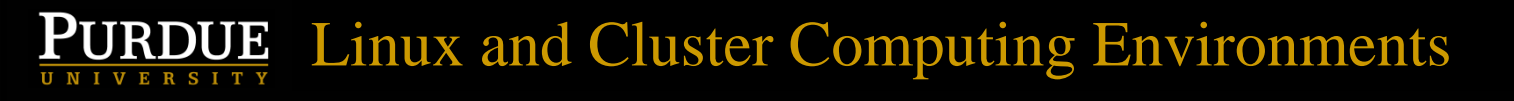

#### Shell features

- Shell environment variables used to control settings for how certain things work
- Thousands of potential commands can be executed
- Commands available varies from one Linux computer to the next, depending on what has been installed, and the value of your PATH environment variable

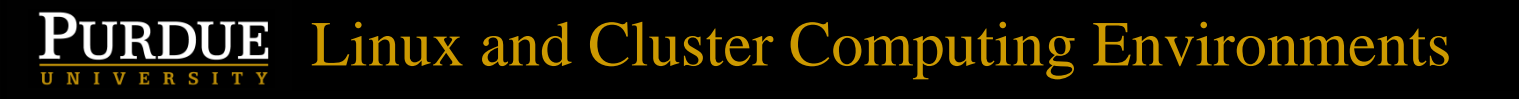

## Shell features (cont.)

- Filename completion (using "Tab" key)
- Command completion (using "Tab" key)
- Command line editing using arrow keys (uparrow key to go to the previous command)

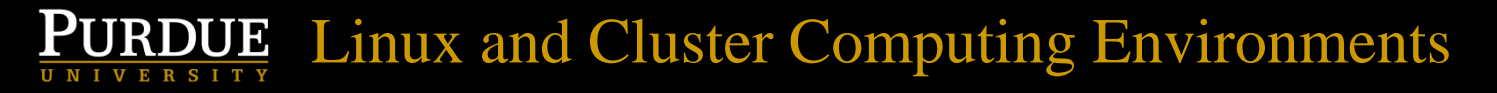

#### Let's get dirty!

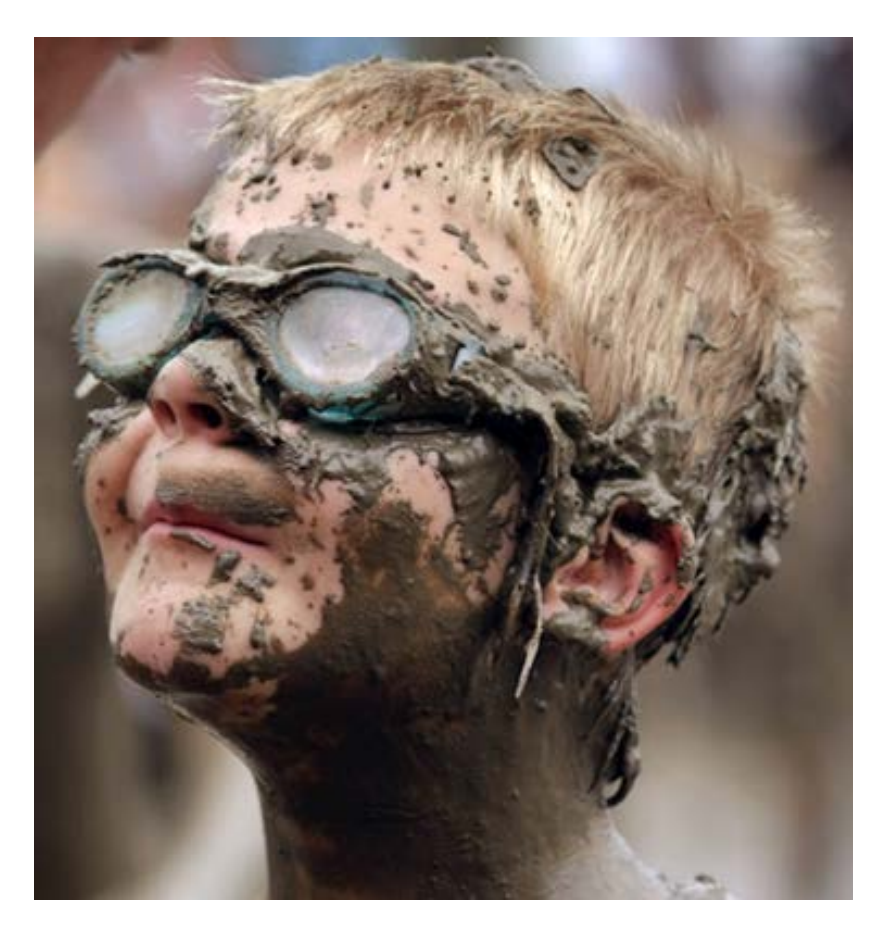

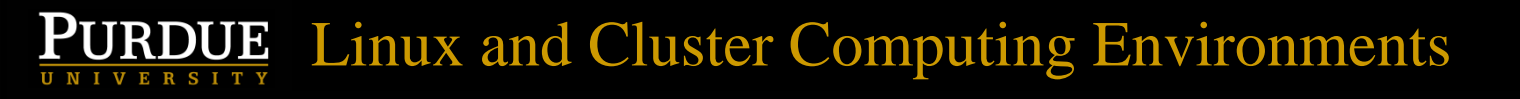

## Listing files in Terminal

- Type 1s to list files in the current directory
- Type ls -1 to list files with more detail
- Type 11 to list files with even more detail

## Navigating directories in Terminal

- Type pwd to see full path to current directory
- Type cd dirname to change directories
- Type cd . . to go to the parent directory, or cd . . / . . to go to the grandparent, etc.
- Type cd ~ to go to your home directory
- cd /depot/nihomics/data
- Absolute paths start with /, relative paths are relative to the current directory

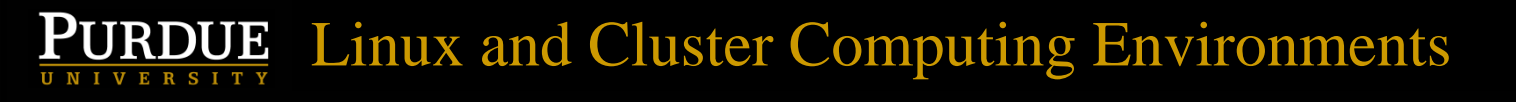

## **Special directories**

- /home/USERNAME Your home directory, where source code, programs, and final results go
- /scratch/brown/USERNAME Enormous scratch directory. Can place original data sets and intermediate results there
- Type myquota to see used disk space and limits

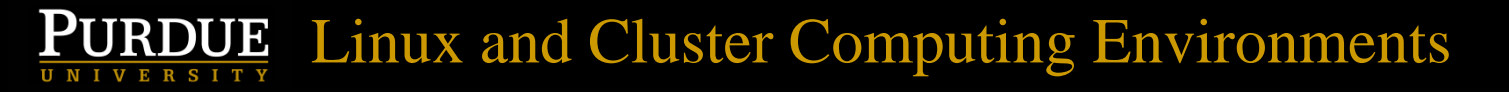

## Editing, copying, moving files

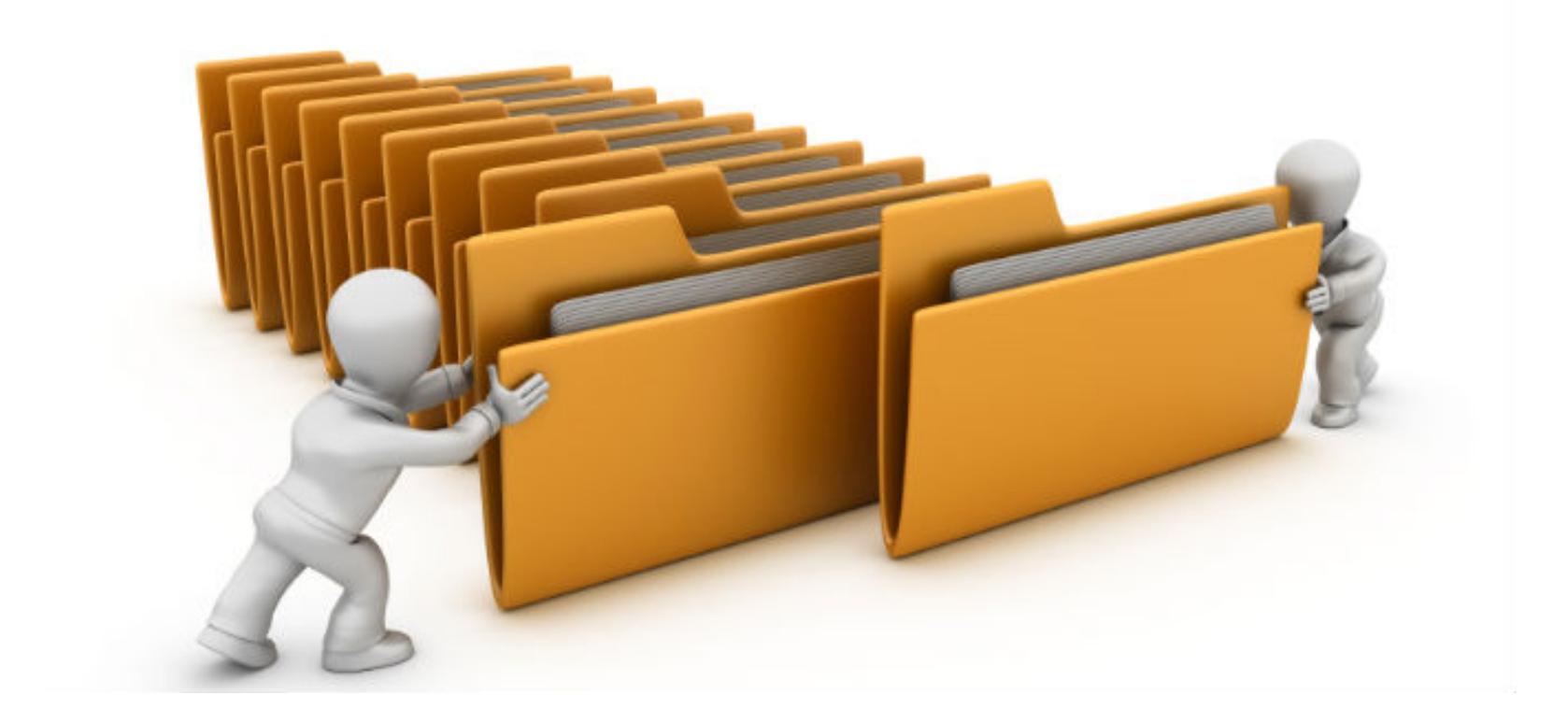

# Editing, copying, moving files

- gedit filename Edits filename
- mv oldname newname Moves a file or directory, possibly to a new directory, possibly renaming the file or directory in the process
- cp oldname newname Copies files
- cp -r olddir newdir Copies olddir and all files and subdirectories within to newdir

## Create/Remove directories, files

- rm filename removes filename
- *mkdir dirname* **creates** *dirname*
- *rmdir dirname* removes *dirname*, but only if *dirname* is empty
- Let's practice, and use filename completion and command line editing while we are at it!

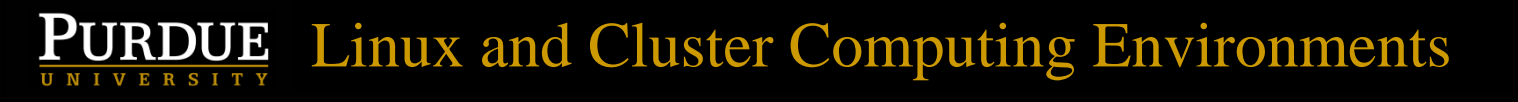

## Terminating a program

- If you are running a program in a terminal window that you would like to terminate, press Control-C
- This won't work if you started that program it with an &

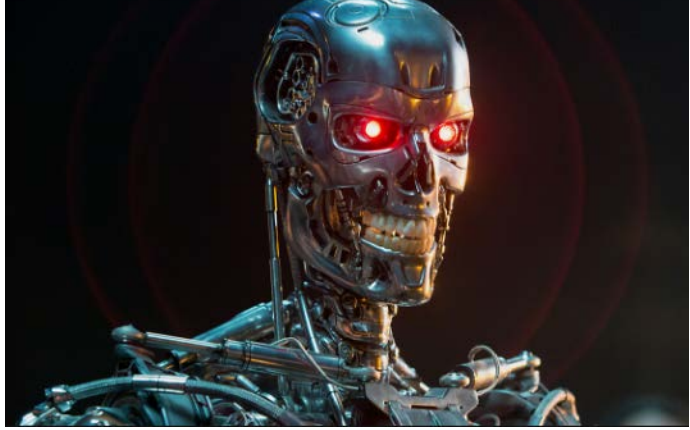

## See what programs are running

- ps xuww Show what programs we are running now
- PID column shows the Process ID of each program
- Can use top to see most CPU intensive programs currently running by everyone on this server. Press q or just control-c to exit top

#### Terminate or kill or program

- Must first know the process id number (PID) using either ps xuww or top
- kill NNNNN Will kill most programs
- kill -HUP NNNNN Use if the previous doesn't work
- kill -9 NNNNN Use if the previous doesn't work

## Let's practice starting/killing progs

- On a Brown node, type busy 1000 &
- Type it again a few times (use the up-arrow!)
- Type top to see the PIDs of all the jobs running, press q to quit
- Kill all of the busy jobs by typing the PIDs like: kill 24933 24937 24939 24944
- Type top again to confirm they are gone

## Redirecting input/ouput

- Some programs write output to the Terminal/shell screen
- We can save it using output redirection
- qstat -a > out1 Saves results of the command qstat -a to the file out1
- head < out1 See the first 10 lines of out1
- head < out1 > out2 Save to out2

## Redirecting input/ouput

- Can only save the text output that would have normally appeared on the screen. If a program wouldn't normally generate any text output, nothing will be saved
- Terminal > out3 (Nothing is saved!)

## Interactive shell on back-end node

- So far we've been working only on a Brown front-end node. We really want a back-end.
- qsub -I -X -l
  walltime=4:0:0,nodes=1:ppn=24 -q
  standby (one long typed line)
- Now we have a whole single node to ourselves for interactive use – for 4 hours

#### Interactive shell on back-end node

| Terminal - dgc@brown-a026 ~                                                                                                    | • = |  |
|----------------------------------------------------------------------------------------------------|-----|--|
| File Edit View Terminal Tabs Help                                                                                                    |     |  |
| brown-fe02 ~ \$ qsub -I -X -l walltime=4:0:0,nodes=1:ppn=24 -q standby<br>qsub: waiting for job 1798327.brown-adm.rcac.purdue.edu to start<br>qsub: job 1798327.brown-adm.rcac.purdue.edu ready |     |  |
| mesg: error: tty device is not owned by group `tty'<br>brown-a026 ~ \$                                                                                                    |     |  |
|                                                                                                    |     |  |
|                                                                                                    |     |  |
|                                                                                                    |     |  |
|                                                                                                    |     |  |
|                                                                                                    |     |  |

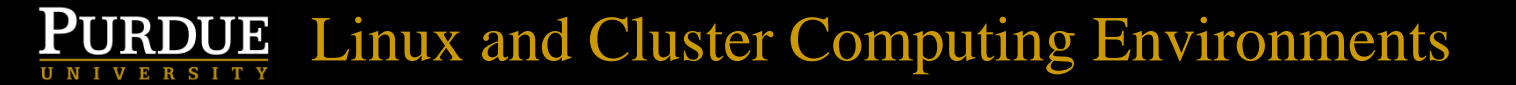

## Using qlist

| 2    |             |         |          | Ter    | minal - dgc@ | brown-fe02 | . ~      | <b>Υ</b>     | × |
|------|-------------|---------|----------|--------|--------------|------------|----------|--------------|---|
| File | Edit        | View    | Terminal | Tabs   | Help         |            |          |              |   |
| brow | n-fe0       | )2 ~ \$ | qlist    |        |              |            |          |              |   |
|      |             |         |          | Cu     | rrent Num    | ber of Co  | res      |              |   |
| Queu | e<br>       |         |          | Total  | Queue        | Run        | Free     | Max Walltime |   |
| debu | g           |         |          | 96     | 0            | 0          | 96<br>96 | 0:30:00      |   |
| stan | dby<br>don+ |         |          | 13,056 | 297,456      | 10,512     | 536      | 4:00:00      |   |
| wwtu | ng          |         |          | 24     | 4,052        | 24<br>0    | 24       | 336:00:00    |   |
| brow | n-fe0       | )2 ~ \$ |          |        |              |            |          |              |   |

.

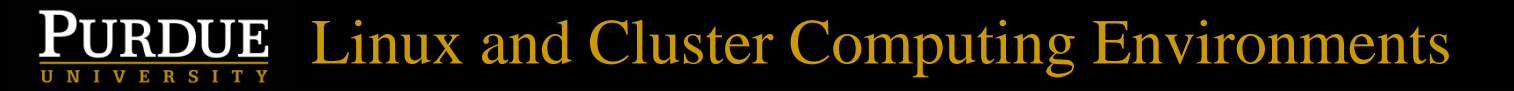

#### This talk continues at a later date